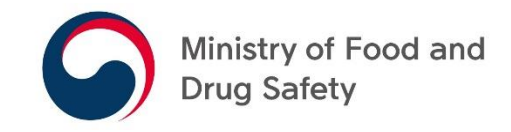

# Registration Process of Foreign Food Facilities

## Responsible Body for Handling Foreign Food Facility Registration

 In accordance with Article 2 of the Enforcement Rule of the Special Act on Imported Food Safety Control, the 'National Food Safety Information Service' handles tasks regarding foreign food facility registration.

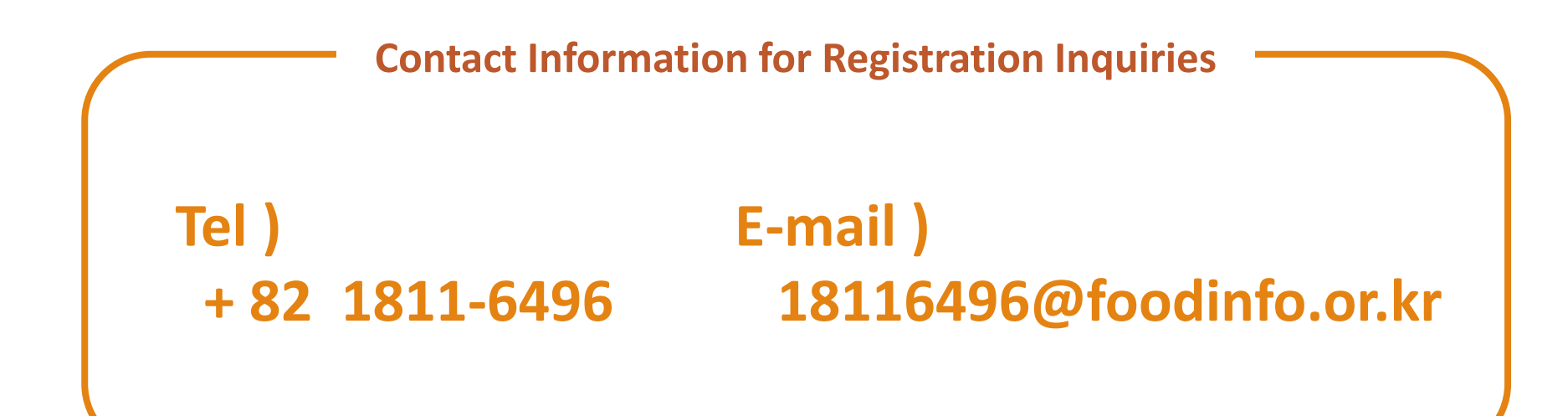

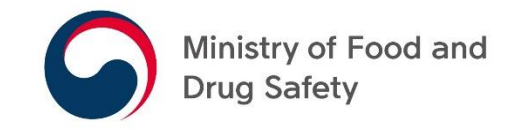

## APPLICATION FOR REGISTRATION OF FOREIGN FOOD FACILITY

- INITIAL REGISTRATION -

- Visit the following webpage (<u>https://impfood.mfds.go.kr/</u>)
- Click 'ENGLISH' button to go to the English website

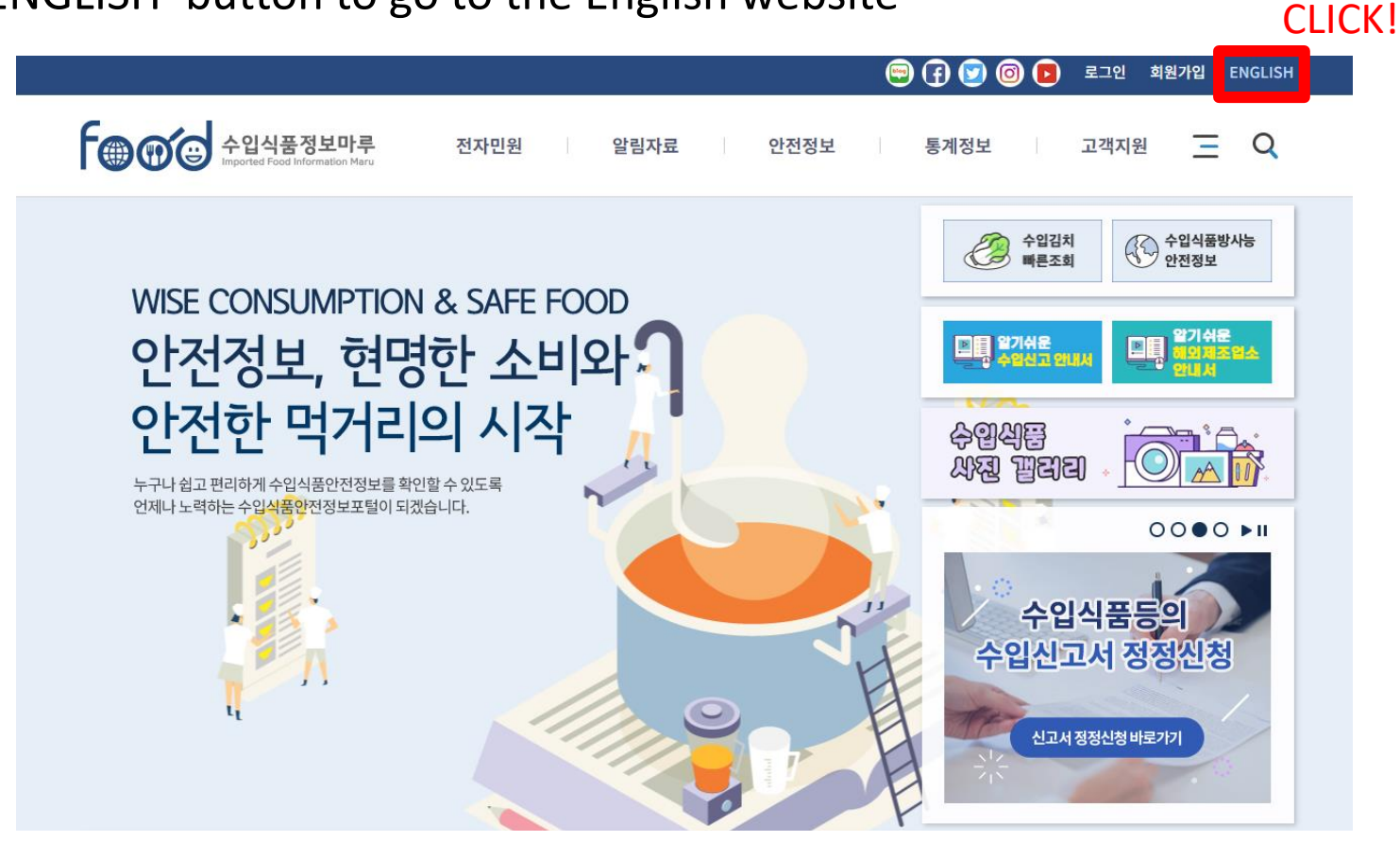

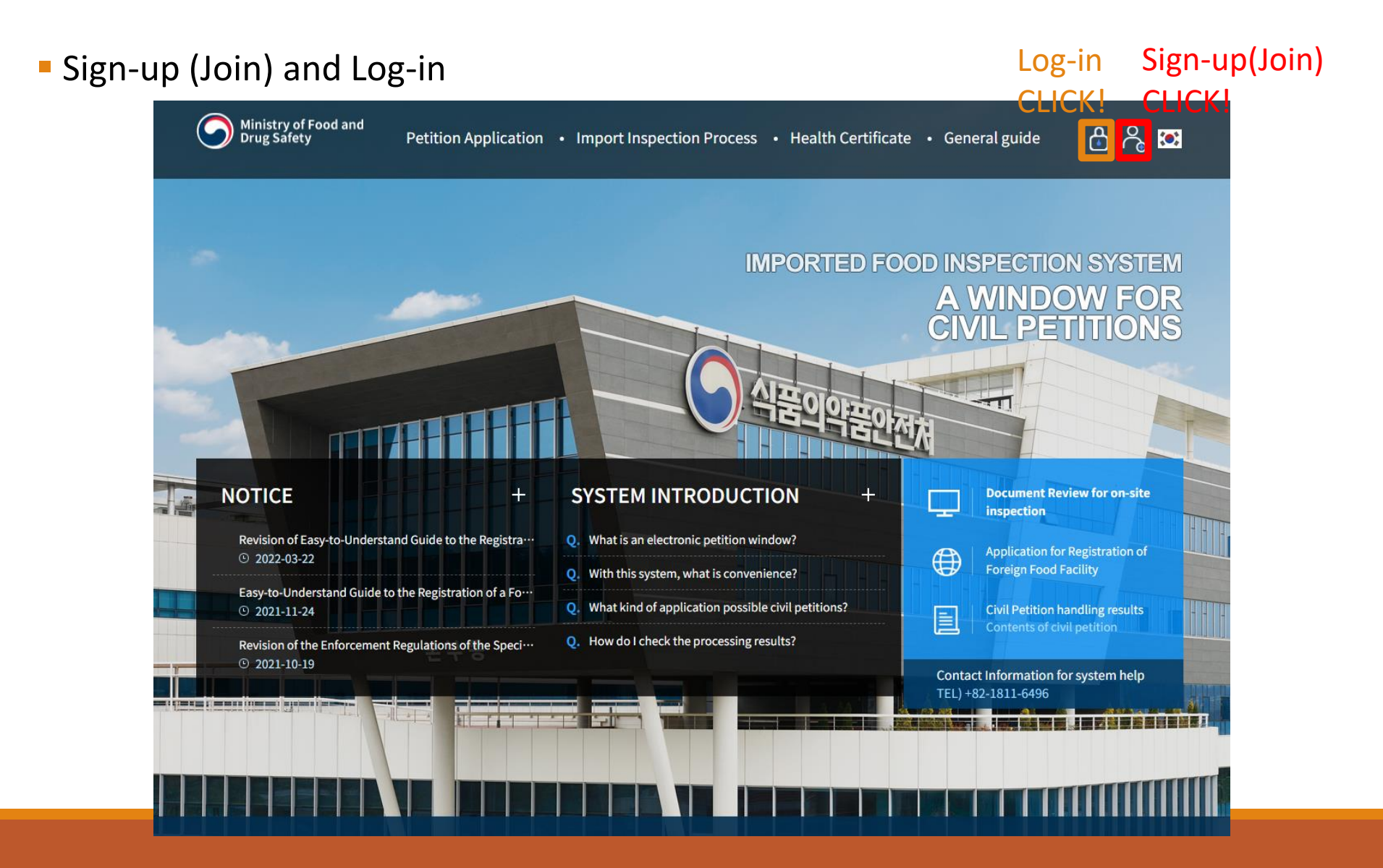

#### Sign-up (Join) and Log-in

| ID *           | 0                                                                                         | Duplicate Check |                   |                       |  |
|----------------|-------------------------------------------------------------------------------------------|-----------------|-------------------|-----------------------|--|
|                | *Alphabet letter(at least one character) + number (6~16 digits). ID is not case sensitive |                 |                   |                       |  |
| Password +     | Eng + Number + Special Char (!@#\$%^&=+)                                                  |                 | Decouverd Confirm |                       |  |
| Fassword *     | XYour password must be between 8 and 16                                                   | 6 characters.   | Fassword Commit * |                       |  |
| Company Name * |                                                                                           |                 | Owner *           |                       |  |
| Email *        | @                                                                                         |                 | Phone Number *    | ex) +1 (201) 123-4567 |  |

#### Foreign Food Facility Join for Registration

- Haven't you received a confirmation email for sign-up yet?
- 1. Please check your spam mail box. The mail could be classified as a spam mail.
- 2. We recommend using widely accepted email domains such as Gmail.
- 3. If the email domains are not available according to your company policy, please add MFDS' domain (<u>\*@mfds.go.kr</u>) to your Whitelist.
  - \* Whitelist: a list of being certified as a safe domain by the internet domain control agency.

After Log-in, Please click [Petition Application] > [Application for Foreign food facility]

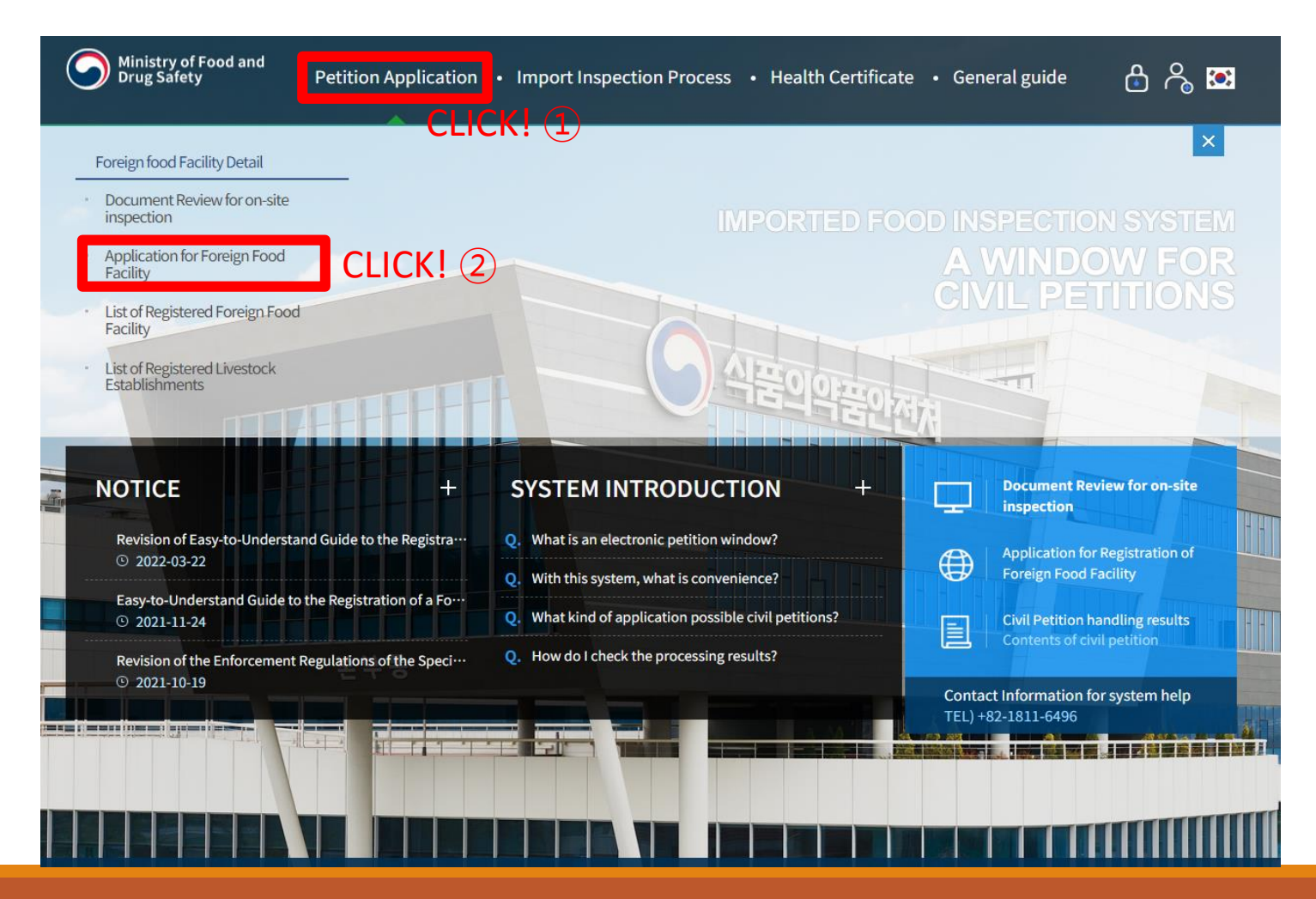

#### Click [Application for Registration of Foreign Food Facility] > [APPLY]

|   |                                     |                              |                                              | Login Join 한국어 |
|---|-------------------------------------|------------------------------|----------------------------------------------|----------------|
| 9 | Ministry of Food and<br>Drug Safety | Petition Application         | Import Inspection Process Health Certificate | General guide  |
| * | Petition Application                | Foreign food Facility Detail | Application for Foreign Food Facility        |                |

Application for Foreign Food Facility

Process of Foreign Food Facility Registration (Download)

| NO | COMPLAINTS NAME                                                | Department                               | PERIOD | APPLY     | CLICK! |
|----|----------------------------------------------------------------|------------------------------------------|--------|-----------|--------|
| 1  | Application for Registration of Foreign Food Facility          | National Food Safety Information service | 3 Days | 🛛 🖉 APPLY | ]      |
| 2  | Application for Changing Registration of Foreign Food Facility | National Food Safety Information service | 3 Days | 🖾 APPLY   |        |
| 3  | Application for Renewing Registration of Foreign Food Facility | National Food Safety Information service | 3 Days | C APPLY   | ]      |

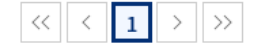

#### Click [Redundancy Check]

| G Facility information        |  |                |        |                                      |
|-------------------------------|--|----------------|--------|--------------------------------------|
| *Required input               |  |                | CLICK! | <ul> <li>Redundancy Check</li> </ul> |
| Facility name *               |  |                |        |                                      |
| Address *                     |  |                |        |                                      |
| Nation *                      |  | Region         |        |                                      |
| Owner or operator in charge * |  | Phone number * |        |                                      |
| E-mail address *              |  | Fax number     |        |                                      |

- Agricultural products: The name of the store is a company that manages packaging or storage facilities and the location of import declaration is used as a packing location.

- A business name is a concept of a factory with a real manufacturing process. The concept of where to sell is not included.

- An owner means the person in charge of an overseas manufacturing facility.

- Enter your facility name and address.
- Please click [Search] after selecting your nation and region.
- Please click [Duplicate Confirm], if there is no redundant registration.

| Conf                   | irm Facili                       | ty Regist |        |               | ×                   |
|------------------------|----------------------------------|-----------|--------|---------------|---------------------|
| Fa                     | cility Name<br>Nation<br>Address |           | Q Reg  | ner           | Q Search<br>C Clear |
| Total <mark>0</mark> . |                                  |           |        |               | 10 🗸 ╤              |
|                        | Facility                         |           |        | Facility Name |                     |
| No                     | Code                             | Owner     | Nation | Region        | Dulicate/Similar    |
|                        |                                  |           |        | Address       |                     |

Duplicate Facility is not found. Please press "Duplicate Confirm" Button.

#### Please enter required inputs(\*) in Facility information.

#### **G** Facility information

| *Required input               |                | ✓ Redundancy Check |
|-------------------------------|----------------|--------------------|
| Facility name *               |                |                    |
| Address *                     |                |                    |
| Nation *                      | Region         |                    |
| Owner or operator in charge * | Phone number * |                    |
| E-mail address *              | Fax number     |                    |

- Agricultural products: The name of the store is a company that manages packaging or storage facilities and the location of import declaration is used as a packing location.

- A business name is a concept of a factory with a real manufacturing process. The concept of where to sell is not included.

- An owner means the person in charge of an overseas manufacturing facility.

Please fill out required inputs(\*) in Food information.

#### G Food information

| * Required input                                     | CLICK! (1)                                                |                                                         |                         |
|------------------------------------------------------|-----------------------------------------------------------|---------------------------------------------------------|-------------------------|
| Production Item *<br>(Multiple choices<br>available) | Agricultural products Processed foods Apparatus, conta    | iners, packages 🦳 Fishery products 🗌 Food additives 🗌 H | lealth functional food  |
| Detailed Items (Sele                                 | ct a detailed item to be imported from the relevant manuf | acturer.)                                               | + Add Items             |
| * Required input                                     |                                                           |                                                         | CLICK! (2)              |
| Item Code                                            | Item Name(Kor)                                            | Item Name(Eng)<br>he case of agricultural and fishe     | Delete<br>ery products, |
|                                                      |                                                           | this step car                                           | i be skipped.           |

 Please fill out required inputs in Detailed Items (In the case of agricultural and fishery products, this step can skip).

|            | Cat                                                                                                    | egory     | All ✓<br>All Agricultural products                                                   | tem Name Item Name    | Item Code Item Cod    | de Q Search                       |
|------------|----------------------------------------------------------------------------------------------------|-----------|--------------------------------------------------------------------------------------|-----------------------|-----------------------|-----------------------------------|
|            | Tal <b>5,518</b> .                                                                                                    | 18.<br>No | Fishery products<br>Processed food<br>Food addtives<br>Apparatus, container, package | Item Code             | Item Name(Kor)        | 10 		 ▼<br>Item Name(Eng)         |
|            |                                                                                                    | 1         | Health functional food                                                               | C0301010000000000000  | 과자                    | CONFECTIONERY                     |
|            | <ul> <li>Image: A set of the set of the</li></ul> | 2         | Processed food                                                                       | C03010200000000000000 | 캔디류                   | CANDY                             |
|            |                                                                                                    | 3         | Processed food                                                                       | C0301030000000000000  | 추잉껌                   | CHEWING GUM                       |
| CLICK! (2) | <ul> <li>Image: A start of the start of the start of</li></ul> | 4         | Processed food                                                                       | C0301040000000000000  | 빵류                    | BREADS                            |
|            |                                                                                                    | 5         | Processed food                                                                       | C0301050000000000000  | 떡류                    | RICE CAKES                        |
|            |                                                                                                    | 6         | Processed food                                                                       | C03020300000000000000 | 빙과                    | FROZEN CONFECTIONERY PRO<br>DUCTS |
|            |                                                                                                    | 7         | Processed food                                                                       | C030204010000000000   | 식용얼음                  | EDIBLE ICE                        |
|            |                                                                                                    | 8         | Processed food                                                                       | C0302040200000000000  | 어업용얼음                 | ICE FOR FISHERY                   |
|            |                                                                                                    | 9         | Processed food                                                                       | C030301010000000000   | 코코아매스                 | COCOA MASS                        |
|            |                                                                                                    | 10        | Processed food                                                                       | C0303010200000000000  | 코코아버터                 | COCOA BUTTER                      |
|            |                                                                                                    |           | << < 1                                                                               | 2 3 4 5 6             | 7 8 9 10 > >><br>CLIC | 3</th                             |

Selected Item CANDY:BREADS

#### Please fill out required inputs(\*) in Business information.

#### G Bussiness information

\* Required input

| Business type *<br>(Multiple choices<br>available) | <ul> <li>Food or food additives manufacturing/processing</li> <li>Apparatus, container, package manufacturing/processing</li> <li>Agricultural products packaging for export</li> <li>Health functional food manufacturing/processing</li> <li>Manufacturing/Processing fishery products</li> </ul> |                                                               |   |  |  |
|----------------------------------------------------|----------------------------------------------------------------------------------------------------|---------------------------------------------------------------|---|--|--|
| Detailed Business<br>type                          | Agricultural produce packaging for export                                                                                                    |                                                               |   |  |  |
|                                                    | Manufacturing/Processing fishery products                                                                                                    | Manufacturing/Processing fishery products Vessels Aquaculture |   |  |  |
| Management System<br>Status *                      | No Yes                                                                                                    |                                                               |   |  |  |
| Food management<br>system                          | HACCP ISO 22000 Others                                                                                                    |                                                               |   |  |  |
| Whether certified by a certification body <b>*</b> | 🔵 Yes 🖲 No                                                                                                    |                                                               |   |  |  |
| Title of certification                             |                                                                                                    | Certification body                                            |   |  |  |
| Certification date                                 | Ē                                                                                                    | Expiration date                                               | ÷ |  |  |

- Attach either of the following documents. The document must be in English:
  - 1) Agreement Form of Foreign Food Facility (the form can be downloaded on the webpage)
  - 2) Document(s) on approval, registration or application of your facility issued by the government of your country. (e.g. a government-issued certificate of registration)
- Make sure to check three boxes to agree before selecting [Apply] button.

#### A Confirmation Form of Registered Information [Download]

| G Attach File File Extensions : pdf,hwp,jpg,png,xlsx,xls,txt,doc,ppt,docx                                                                                                    | CLICK! ①                              | + Add File   |
|----------------------------------------------------------------------------------------------------|---------------------------------------|--------------|
|                                                                                                    |                                       |              |
|                                                                                                    |                                       |              |
| Attachment Type                                                                                                    |                                       |              |
| 🔿 Required Document: a supporting document issued by competent authorities of exporting countries* 🛛 🛓 Natio                                                                                                    | onal Documents Examples               |              |
| * A document certifying that foreign food facilities are authorized, registered or declared according to the exporting co<br>and address must be included)                                                                              | untries' applicable food laws (facili | ty name      |
| - Exceptions apply to exporting countries that do not issue such a document and to agricultural produce packers. In su<br>Information may be submitted instead. 🛃 Confirmation Form of Registered Information                           | ch cases, Confirmation Form of Reg    | istered      |
| % If the supporting document issued by exporting countries is not in English or Korean, an additional document such a (manufacturer's seal or signature must be included) or a notarized translation of the supporting document**s is r | as a manufacturer's declaration*      |              |
| * The official name and address of foreign food facilities must be indicated in English.                                                                                                    | equired.                              |              |
| ** Translation details must be indicated. (E.g. name and seal of translation agency, translator, source language, etc.)                                                                                                    |                                       |              |
| ○ Optional Document: Document(s) relating to a food safety management system such as HACCP, ISO 22000, etc.                                                                                                    |                                       |              |
| Please check all the boxes.                                                                                                    |                                       |              |
| IFDS will be permitted to inspect the facility at the time and in the manner permitted by the Special Act on Imported Fo                                                                                                    | ood Safety Control                    |              |
| he applicant certifies that the above information is true and accurate                                                                                                    | ~                                     |              |
| he owner or operator in charge of the facility certifies that the information above is true and accurate and then agree its                                                                                                    | s registration(renewal, updating or   | cancellation |

#### **Agreement Form of Foreign Food Facility**

| CONFIRMATION FORM OF REGISTERED INFORMATION                                                                                                    |                                                                                                    |                                                                                                    |                                                                                          |  |  |
|----------------------------------------------------------------------------------------------------|----------------------------------------------------------------------------------------------------|----------------------------------------------------------------------------------------------------|------------------------------------------------------------------------------------------|--|--|
|                                                                                                    | -Agreement                                                                                                    | form of foreign                                                                                                    | food facility-                                                                           |  |  |
| INSTRUCTIONS                                                                                                    | <ul> <li>According to Article 5 of the Special Act on Imported Food Safety Control, a person who intends to import food, etc., into the Republic of Korea or a person who establishes and operates a foreign food facility shall register the foreign food facility with the Minister of Food and Drug Safety before hashed files an import declaration.</li> <li>The period of validity of registration of a foreign food facility shall be two years from the date of such registration. The registration is found to have faudulent information or the facility has been registration.</li> <li>If the registration is found to have faudulent information or the facility has been registration is found to have faudulent information or the facility has been registration requirements, have the agreement of MFDS impection and thereby inform importar of all of the information and the agreement.</li> <li>Please matk √ in [] if applicable.</li> <li>If you already have the confirmation number for your facility assigned by MFDS, please inform importer.</li> </ul> |                                                                                                    |                                                                                          |  |  |
|                                                                                                    | 1                                                                                                    |                                                                                                    |                                                                                          |  |  |
| T YPE OF                                                                                                    | [ ] Initial registration                                                                                                    | [ ] Update of register                                                                                                    | ed information [ ] Renewal of registration                                               |  |  |
| REGIST RATION                                                                                                    | Facility Registration<br>Number                                                                                                    | * If update or renewal of reg                                                                                                    | istration, provide MFDS Facility Registration Number                                     |  |  |
|                                                                                                    |                                                                                                    |                                                                                                    |                                                                                          |  |  |
|                                                                                                    | Name of Facility :                                                                                                    |                                                                                                    | • Representative :                                                                       |  |  |
|                                                                                                    | Address : * Please enter the full address of the facility                                                                                                    |                                                                                                    | 7                                                                                        |  |  |
| FACIL IT Y                                                                                                    | • City :                                                                                                    |                                                                                                    | <ul> <li>State :</li> <li>* If applicable; if not, skip to Province/Territory</li> </ul> |  |  |
| INF ORMATION                                                                                                    | • Zip Code :                                                                                                    |                                                                                                    |                                                                                          |  |  |
|                                                                                                    | Country :                                                                                                    |                                                                                                    | Contact Name :                                                                           |  |  |
|                                                                                                    | • E-mail :                                                                                                    |                                                                                                    | • Fax number :                                                                           |  |  |
|                                                                                                    | Phone number(*Include                                                                                                    | area/country code) :                                                                                                    | • Cell phone, Optional :                                                                 |  |  |
| T YPE OF                                                                                                    | [ ] Agricultural product                                                                                                    | ts                                                                                                    | [ ] Processed foods                                                                      |  |  |
| CATE GORY                                                                                                    | [ ] Food additives                                                                                                    |                                                                                                    | [ ] Apparatus, or containers and packages                                                |  |  |
|                                                                                                    | [ ] Fishery products                                                                                                    |                                                                                                    | [ ] Functional health foods                                                              |  |  |
| FOOD SAFETY                                                                                                    | []No []Yes<br>[]HACCP []ISO                                                                                                    | % If "Yes", check as app<br>22000 [ ] Other (                                                                                                    | icable or specify the system                                                             |  |  |
| MANAGEMENT                                                                                                    | * Whether certified by a                                                                                                    | certification body                                                                                                    | INO I I Yes                                                                              |  |  |
| SYSTEM                                                                                                    | % If "Yes", provide the foll                                                                                                    | owing information                                                                                                    | 1100 [ ] 100                                                                             |  |  |
| * Application to the                                                                                                    | Title of certification :                                                                                                    |                                                                                                    | Certification body :                                                                     |  |  |
| tood, if applicable.                                                                                                    | Certification date : MM-                                                                                                    | DD-YYYY                                                                                                    | Expiration date : MM-DD-YYYY                                                             |  |  |
| <ul> <li>[ ] The person who<br/>Drug Safety deer</li> <li>[ ] The applicant cer</li> <li>[ ] The person who<br/>registration (update)</li> </ul> | establishes and operates th<br>ns it necessary, he/she may<br>tifies that the above infom<br>establishes and operates th<br>ate of registered information                                                                                                    | e foreign food facility cor<br>y visit and inspect the fore<br>nation is true and accurate<br>te foreign food facility cor<br>on, or renewal of registrati | ncerned agrees that if the Minister of Food and<br>eign food facility.<br><br><br>       |  |  |
| Company Name                                                                                                    | e:                                                                                                    | Dat                                                                                                    | e: MM-DD-YYYY                                                                            |  |  |
| Name & Title :                                                                                                    |                                                                                                    |                                                                                                    |                                                                                          |  |  |
| I hereby certify t                                                                                                    | hat the above inform                                                                                                    | nation is complete a                                                                                                    | nd true <u>(Signature)</u>                                                               |  |  |

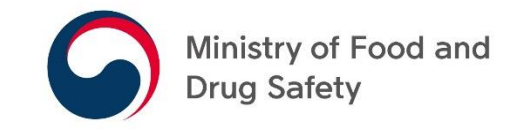

## APPLICATION FOR CHANGING REGISTRATION OF FOREIGN FOOD FACILITY

- UPDATE OF REGISTERED INFORMATION -

#### Click [Application for Changing Registration of Foreign Food Facility] > [APPLY]

| G Mini<br>Drug                                                                                 | stry of Food and<br>; Safety | Petition Application                    | Import I | nspection Process Hea         | Ith Certificate | General guide |        |
|------------------------------------------------------------------------------------------------|------------------------------|-----------------------------------------|----------|-------------------------------|-----------------|---------------|--------|
| A Pe                                                                                           | tition Application           | Foreign food Facility Detail            | Applicat | ion for Foreign Food Facility | ×               |               |        |
| Application for Foreign Food Facility Process of Foreign Food Facility Registration (Download) |                              |                                         |          |                               |                 |               |        |
| NO                                                                                             |                              | COMPLAINTS NAME                         |          | Department                    | PERIOD          | APPLY         |        |
| 1                                                                                              | Application for Registrati   | ion of Foreign Food Facility            |          | Food and Drug treatment       | 3Days           | C APPLY       |        |
| 2                                                                                              | Application for Changing     | g Registration of Foreign Food Facility |          | Food and Drug treatment       | 3Days           | C APPLY       | CLICK! |
| 3                                                                                              | Application for Renewing     | g Registration of Foreign Food Facility |          | Food and Drug treatment       | 3Days           | 🖉 APPLY       | 1      |

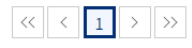

| Privacy Statement   Copyright policy                                          |                                                                                 |                                    |
|-------------------------------------------------------------------------------|---------------------------------------------------------------------------------|------------------------------------|
| Family Site                                                                   | ✓ I Move                                                                        |                                    |
| 187, Osongsaengmyeong 2-ro, Osong-e<br>VOC : 1577-1255 Contact Information fo | up, Heungdeok-gu, Cheongju-si, Chungcheongt<br>ør system help TEL)+82-1811-6496 | ouk-do, Republic of Korea [28159]. |

#### Please click [Facility Search]

#### G Facility information

| *R | eq | ui | red | in | pu |
|----|----|----|-----|----|----|
|    |    |    |     |    |    |

| *Required input               |                | C | LICK! | + Facility Search |
|-------------------------------|----------------|---|-------|-------------------|
| Facility name *               | Facility Code  |   |       |                   |
| Address *                     |                |   |       |                   |
| Nation *                      | Region         | Q |       |                   |
| Owner or operator in charge * | Phone number * |   |       |                   |
| E-mail address *              | Fax number     |   |       |                   |
| StartDate                     | EndDate        |   |       |                   |

CLICK

- Agricultural products: The name of the store is a company that manages packaging or storage facilities and the location of import declaration is used as a packing location.

- A business name is a concept of a factory with a real manufacturing process. The concept of where to sell is not included.

- An owner means the person in charge of an overseas manufacturing facility.

- Please enter your facility code. And then, click [Search].
- Check the Choice box showing the search result that matches with your facility.
- Click [Confirm].

| Oversea                | as Manuf              | acturer Sear | ch     |                          |            |           | ×           |
|------------------------|-----------------------|--------------|--------|--------------------------|------------|-----------|-------------|
| Fac                    | ility Code<br>Nation* |              | Q      | Facility Name*<br>Region |            |           | Q Search    |
|                        | Address               |              |        |                          |            |           |             |
| Fotal <mark>0</mark> . |                       |              |        |                          |            |           | 10 🗸 🔽      |
|                        |                       |              |        | Facility name            |            | Owner     |             |
| Choice                 | No                    | Code         | Nation | Region                   | Start date | End date  | Regist date |
|                        |                       |              |        | Addres                   | S          |           |             |
|                        |                       |              |        | No Result.               |            |           |             |
|                        |                       |              |        |                          |            |           |             |
|                        |                       |              |        |                          | ſ          | ☑ Confirm | × Close     |

#### Please change your facility information.

#### G Facility information

| *Required input               |                | + Facility Search |
|-------------------------------|----------------|-------------------|
| Facility name *               | Facility Code  |                   |
| Address *                     |                |                   |
| Nation *                      | Region         | Q                 |
| Owner or operator in charge * | Phone number * |                   |
| E-mail address *              | Fax number     |                   |
| StartDate                     | EndDate        |                   |

- Agricultural products: The name of the store is a company that manages packaging or storage facilities and the location of import declaration is used as a packing location.

- A business name is a concept of a factory with a real manufacturing process. The concept of where to sell is not included.

- An owner means the person in charge of an overseas manufacturing facility.

Please change your food information.

#### G Food information

| * Required input                                     |                                                                                                    |
|------------------------------------------------------|----------------------------------------------------------------------------------------------------|
| Production Item *<br>(Multiple choices<br>available) | Agricultural products Processed foods Apparatus, containers, packages Fishery products Food additives Health functional food |
|                                                      |                                                                                                    |

| Detailed Items (Select a deta | iled item to be imported from the relevant manufactu | ırer.)                                               | + Add Items |
|-------------------------------|------------------------------------------------------|------------------------------------------------------|-------------|
| * Required input              |                                                      |                                                      | CLICK! (2)  |
| Item Code                     | Item Name(Kor)                                       | Item Name(Eng)<br>e case of agricultural and fishery | Delete      |
|                               | Please Add Items.                                    | this step can b                                      | e skipped.  |

 Please fill out required inputs in Detailed Items (In the case of agricultural and fishery products, this step can be skipped).

|    | Cate                                                                                                    | egory     | All  All Agricultural products                                              | Item Name Item Name   | Item Code Item Code | de Q Search                      |
|----|----------------------------------------------------------------------------------------------------|-----------|-----------------------------------------------------------------------------|-----------------------|---------------------|----------------------------------|
|    | tal <b>5,5</b> 1                                                                                                    | 18.<br>No | Fishery products Processed food Food addtives Apparatus, container, package | Item Code             | Item Name(Kor)      | 10 ✓<br>Item Name(Eng)           |
|    |                                                                                                    | 1         | Health functional food                                                      | C0301010000000000000  | 과자                  | CONFECTIONERY                    |
|    | <ul> <li>Image: A start of the start of the start of</li></ul> | 2         | Processed food                                                              | C03010200000000000000 | 캔디류                 | CANDY                            |
| _  | $\square$                                                                                                    | 3         | Processed food                                                              | C0301030000000000000  | 추잉껌                 | CHEWING GUM                      |
| 2) | <ul> <li>Image: A start of the start of the start of</li></ul> | 4         | Processed food                                                              | C03010400000000000000 | 빵류                  | BREADS                           |
|    |                                                                                                    | 5         | Processed food                                                              | C03010500000000000000 | 떡류                  | RICE CAKES                       |
|    |                                                                                                    | 6         | Processed food                                                              | C03020300000000000000 | 빙과                  | FROZEN CONFECTIONERY PR<br>DUCTS |
|    |                                                                                                    | 7         | Processed food                                                              | C030204010000000000   | 식용얼음                | EDIBLE ICE                       |
|    |                                                                                                    | 8         | Processed food                                                              | C0302040200000000000  | 어업용얼음               | ICE FOR FISHERY                  |
|    |                                                                                                    | 9         | Processed food                                                              | C0303010100000000000  | 코코아매스               | COCOA MASS                       |
|    |                                                                                                    | 10        | Processed food                                                              | C0303010200000000000  | 코코아버터               | COCOA BUTTER                     |

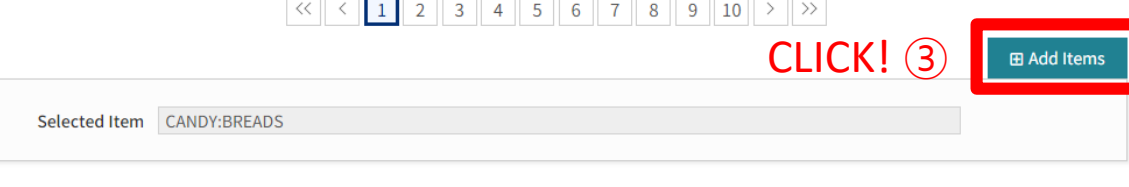

#### Please fill out required inputs(\*) in Business information.

#### G Bussiness information

\* Required input

| Business type *<br>(Multiple choices<br>available) | <ul> <li>Food or food additives manufacturing/processing</li> <li>Appa</li> <li>Agricultural products packaging for export</li> <li>Health function</li> </ul> | aratus, container, package m<br>tional food manufacturing/p           | anufacturing/processing<br>rocessing 🦳 Manufacturing/Processing fishery products |
|----------------------------------------------------|----------------------------------------------------------------------------------------------------|-----------------------------------------------------------------------|----------------------------------------------------------------------------------|
| Detailed Business<br>type                          | Agricultural produce packaging for export                                                                                                    | Farm Farm mixed<br>Farm mixed facility : fac<br>cutting, drying only) | facility OCollection point ility having farm and processing equipments(cleaning, |
|                                                    | Manufacturing/Processing fishery products                                                                                                    | Manufacturing/Proces                                                  | sing fishery products 🔵 Vessels 🔵 Aquaculture                                    |
| Management System<br>Status *                      | No Ves                                                                                                    |                                                                       |                                                                                  |
| Food management<br>system                          | HACCP ISO 22000 Others                                                                                                    |                                                                       |                                                                                  |
| Whether certified by a certification body <b>*</b> | 🔵 Yes 💿 No                                                                                                    |                                                                       |                                                                                  |
| Title of certification                             |                                                                                                    | Certification body                                                    |                                                                                  |
| Certification date                                 | ÷                                                                                                    | Expiration date                                                       | Ē                                                                                |

- Please submit a supporting document verifying the before and after change and reason(s) for such change.
  - Ex. an official statement issued by your facility (in English)
- Make sure to check three boxes to agree before selecting [Apply] button.

#### A Confirmation Form of Registered Information [Download]

| Attach File<br>"ile Extensions : pdf,hwp,jpg,png,xlsx,xls,txt,doc,ppt,docx                                                                                                    | CLICK! ①                                                                       | + Add Fil  |
|----------------------------------------------------------------------------------------------------|--------------------------------------------------------------------------------|------------|
|                                                                                                    |                                                                                |            |
|                                                                                                    |                                                                                |            |
|                                                                                                    |                                                                                |            |
| Attachment Type                                                                                                    |                                                                                |            |
| ○ Required Document: a supporting document issued by competent authorities of exporting countries*                                                                                                    | La National Documents Examples                                                 |            |
| * A document certifying that foreign food facilities are authorized, registered or declared according to the exp<br>and address must be included)                                                                                                    | orting countries' applicable food laws (facili                                 | ty name    |
| - Exceptions apply to exporting countries that do not issue such a document and to agricultural produce pack Information may be submitted instead.                                                                                                    | ers. In such cases, Confirmation Form of Reg                                   | istered    |
| % If the supporting document issued by exporting countries is not in English or Korean, an additional docume<br>(manufacturer's seal or signature must be included) or a notarized translation of the supporting docume<br>* The official game and address of family faced facilities must be indicated in Facility. | ent such as <b>a manufacturer's declaration*</b><br><b>nt**</b> s is required. |            |
| ** Translation details must be indicated. (E.g. name and seal of translation agency, translator, source langua                                                                                                    | ge, etc.)                                                                      |            |
| ○ Optional Document: Document(s) relating to a food safety management system such as HACCP, ISO 22000,                                                                                                    | etc.                                                                           |            |
| Please check all the boxes.                                                                                                    |                                                                                |            |
| FDS will be permitted to inspect the facility at the time and in the manner permitted by the Special Act on Imp                                                                                                    | oorted Food Safety Control                                                     |            |
| he applicant certifies that the above information is true and accurate                                                                                                    |                                                                                |            |
| he owner or operator in charge of the facility certifies that the information above is true and accurate and ther                                                                                                    | n agree its registration(renewal, updating or                                  | cancellati |

#### **Note: Application for Changing Registration**

- If your facility is relocated, it must be newly registered rather than going through a registration update.
- If a single company runs multiple facilities(plants), each facility must be individually registered with MFDS.

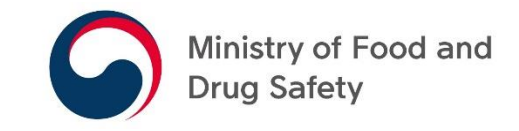

## APPLICATION FOR RENEWING REGISTRATION OF FOREIGN FOOD FACILITY

- UPDATE OF REGISTERED INFORMATION -

#### Click [Application for Renewing Registration of Foreign Food Facility] > [APPLY]

| 9 | Ministry of Food and<br>Drug Safety |   | Petition Application         | Import Inspection Process Health C    | ertificate General guide |
|---|-------------------------------------|---|------------------------------|---------------------------------------|--------------------------|
| * | Petition Application                | • | Foreign food Facility Detail | Application for Foreign Food Facility |                          |

Application for Foreign Food Facility Process of Foreign Food Facility Registration (Download)

| NO | COMPLAINTS NAME                                                | Department              | PERIOD | APPLY   |
|----|----------------------------------------------------------------|-------------------------|--------|---------|
| 1  | Application for Registration of Foreign Food Facility          | Food and Drug treatment | 3Days  | C APPLY |
| 2  | Application for Changing Registration of Foreign Food Facility | Food and Drug treatment | 3Days  | C APPLY |
| 3  | Application for Renewing Registration of Foreign Food Facility | Food and Drug treatment | 3Days  | 🕼 APPLY |

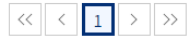

| Privacy Statement   Copyright policy                  |                                                                                   |
|-------------------------------------------------------|-----------------------------------------------------------------------------------|
| Family Site                                           | ru Chaonaiu și Chunashaonahuli de Penublis of Keren [20150]                       |
| VOC : 1577-1255 Contact Information for system help T | gu, cheongju-s, changcheongbuk-ao, kepublic of Korea (20139).<br>EL)+82-1811-6496 |

#### Click [Facility Search]

#### Facility information

#### \*Required input

| Facility name *               | Facility Code  |   |
|-------------------------------|----------------|---|
| Address *                     |                |   |
| Nation *                      | Region         | Q |
| Owner or operator in charge * | Phone number * |   |
| E-mail address *              | Fax number     |   |
| StartDate                     | EndDate        |   |

CLICK!

+ Facility Search

- Agricultural products: The name of the store is a company that manages packaging or storage facilities and the location of import declaration is used as a packing location.
- A business name is a concept of a factory with a real manufacturing process. The concept of where to sell is not included.
- An owner means the person in charge of an overseas manufacturing facility.

- Please enter your facility code. And then, click [Search].
- Check the Choice box showing the search result that matches with your facility.

#### Click [Confirm].

| Overseas Manufacturer Search        |                                   |          |  |  |
|-------------------------------------|-----------------------------------|----------|--|--|
| Facility Code<br>Nation*<br>Address | Facility Name*       Q     Region | Q Search |  |  |

| Total <mark>0</mark> . |      |        |         |               |          |             | 10 🗸 🔁 |
|------------------------|------|--------|---------|---------------|----------|-------------|--------|
|                        |      |        |         | Facility name | Owner    |             |        |
| Choice No              | Code | Nation | Region  | Start date    | End date | Regist date |        |
|                        |      |        | Address |               |          |             |        |
| No Result.             |      |        |         |               |          |             |        |

| Renewal of the expiration date is possible from 30 days before the expiration date. |  |
|-------------------------------------------------------------------------------------|--|
|                                                                                     |  |

☑ Confirm

× Close

#### Please update your facility information if there is any change.

#### **G** Facility information

| *Required | input |  |  |
|-----------|-------|--|--|

| + Facility Search |
|-------------------|
|-------------------|

| Facility name *               | Facility Code  |   |  |
|-------------------------------|----------------|---|--|
| Address *                     |                |   |  |
| Nation *                      | Region         | Q |  |
| Owner or operator in charge * | Phone number * |   |  |
| E-mail address *              | Fax number     |   |  |
| StartDate                     | EndDate        |   |  |

- Agricultural products: The name of the store is a company that manages packaging or storage facilities and the location of import declaration is used as a packing location.

- A business name is a concept of a factory with a real manufacturing process. The concept of where to sell is not included.

- An owner means the person in charge of an overseas manufacturing facility.

Please update your food information if there is any change.

#### G Food information

| * Required input                                     |                                                                                                    |                        |
|------------------------------------------------------|----------------------------------------------------------------------------------------------------|------------------------|
| Production Item *<br>(Multiple choices<br>available) | Agricultural products Processed foods Apparatus, containers, packages Fishery products Food additives | Health functional food |
| Detailed Items (Sel                                  | ect a detailed item to be imported from the relevant manufacturer.)                                   | + Add Items            |
| * Required input                                     |                                                                                                    |                        |

| neganea mpac |                   |                                    |           |
|--------------|-------------------|------------------------------------|-----------|
| Item Code    | Item Name(Kor)    | Item Name(Eng)                     | Delete    |
|              | Please Add Items. | e case of agricultural and fishery | products, |
|              |                   | this step can be                   | skipped.  |

 Please fill out required inputs in Detailed Items (In the case of agricultural and fishery products, this step can be skipped).

|    | Cat                                                                                                    | tegory         | All  All                                       | tem Name Item Name     | Item Code Item Code | de Q Sear              |
|----|----------------------------------------------------------------------------------------------------|----------------|------------------------------------------------|------------------------|---------------------|------------------------|
|    | Total <b>5,518</b> .                                                                                                    |                | Fishery products Processed food                | CLICK! (1)             | )                   | 10 ~                   |
|    |                                                                                                    | No             | Food addtives<br>Apparatus, container, package | Item Code              | Item Name(Kor)      | Item Name(Eng)         |
|    |                                                                                                    | 1              | Health functional food                         | C0301010000000000000   | 과자                  | CONFECTIONERY          |
|    | <ul> <li>Image: A start of the start of the start of</li></ul> | 2              | Processed food                                 | C03010200000000000000  | 캔디류                 | CANDY                  |
|    |                                                                                                    | 3              | Processed food                                 | C0301030000000000000   | 추잉껌                 | CHEWING GUM            |
| 2) | <ul> <li>Image: A start of the start of the start of</li></ul> | 4              | Processed food                                 | C0301040000000000000   | 빵류                  | BREADS                 |
|    |                                                                                                    | 5              | Processed food                                 | C0301050000000000000   | 떡류                  | RICE CAKES             |
|    |                                                                                                    | 6              | Processed food                                 | C030203000000000000000 | 빙과                  | FROZEN CONFECTIONERY F |
|    |                                                                                                    | 7              | Processed food                                 | C030204010000000000    | 식용얼음                | EDIBLE ICE             |
|    |                                                                                                    | 8              | Processed food                                 | C030204020000000000    | 어업용얼음               | ICE FOR FISHERY        |
|    |                                                                                                    | 9              | Processed food                                 | C030301010000000000    | 코코아매스               | COCOA MASS             |
|    | 10                                                                                                    | Processed food | C0303010200000000000                           | 코코아버터                  | COCOA BUTTER        |                        |

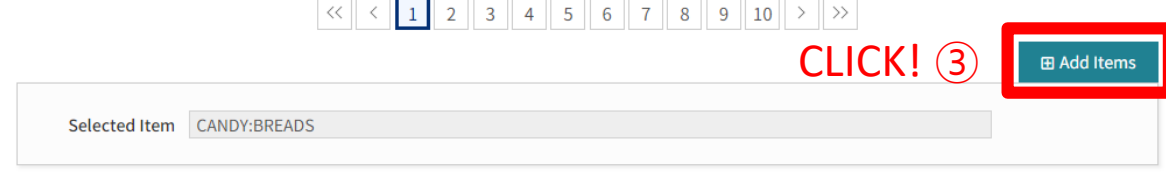

× Close

⊘ Confirm

#### Please update your business information if necessary.

#### G Bussiness information

\* Required input

| Business type *<br>(Multiple choices<br>available) | <ul> <li>Food or food additives manufacturing/processing</li> <li>Apparatus, container, package manufacturing/processing</li> <li>Agricultural products packaging for export</li> <li>Health functional food manufacturing/processing</li> <li>Manufacturing/Processing fishery products</li> </ul>                                                                                                    |                    |     |  |  |  |
|----------------------------------------------------|----------------------------------------------------------------------------------------------------|--------------------|-----|--|--|--|
| Detailed Business<br>type                          | Agricultural produce packaging for export                                                                                                    |                    |     |  |  |  |
|                                                    | Manufacturing/Processing fishery products         Manufacturing/Processing fishery products         Vessels         Aquaculture                                                                                                    |                    |     |  |  |  |
| Management System<br>Status *                      | No Yes                                                                                                    |                    |     |  |  |  |
| Food management<br>system                          | HACCP ISO 22000 Others                                                                                                    |                    |     |  |  |  |
| Whether certified by a certification body <b>*</b> | Ves 💿 No                                                                                                    |                    |     |  |  |  |
| Title of certification                             |                                                                                                    | Certification body |     |  |  |  |
| Certification date                                 | E Contractor de la contractor de la cont | Expiration date    | E C |  |  |  |

- Please submit a supporting document verifying the before and after change and reason(s) for such change.
  - Ex. an official statement issued by your facility (in English)
- Make sure to check three boxes to agree before selecting [Apply] button.

#### A Confirmation Form of Registered Information [Download]

| Attach File File Extensions : pdf,hwp,jpg,png,xlsx,xls,txt,doc,ppt,docx                                                                                                    | CLICK! ①                                                                                                 | + Add File          |  |
|----------------------------------------------------------------------------------------------------|----------------------------------------------------------------------------------------------------|---------------------|--|
|                                                                                                    |                                                                                                    |                     |  |
|                                                                                                    |                                                                                                    |                     |  |
| Attachment Type                                                                                                    |                                                                                                    |                     |  |
| O Required Document: a supporting document issued by competent authorities of exporting coun                                                                                                    | tries* 🛃 National Documents Examples                                                                     |                     |  |
| <ul> <li>* A document certifying that foreign food facilities are authorized, registered or declared according to t and address must be included)</li> <li>- Exceptions apply to exporting countries that do not issue such a document and to agricultural produce Information may be submitted instead.</li> </ul> | he exporting countries' applicable food laws (facilitic packers. In such cases, Confirmation Form of Reg | ty name<br>sistered |  |
| If the supporting document issued by exporting countries is not in English or Korean, an additional of<br>(manufacturer's seal or signature must be included) or a notarized translation of the supporting de<br>* The official name and address of foreign food facilities must be indicated in English.           | document such as <b>a manufacturer's declaration*</b><br>ocument**s is required.                         |                     |  |
| ** Translation details must be indicated. (E.g. name and seal of translation agency, translator, source                                                                                                    | language, etc.)                                                                                          |                     |  |
| ○ Optional Document: Document(s) relating to a food safety management system such as HACCP, ISO                                                                                                    | 22000, etc.                                                                                              |                     |  |
| Please check all the boxes.                                                                                                    |                                                                                                    |                     |  |
| IFDS will be permitted to inspect the facility at the time and in the manner permitted by the Special Act                                                                                                    | on Imported Food Safety Control                                                                          |                     |  |
| he applicant certifies that the above information is true and accurate                                                                                                    |                                                                                                    |                     |  |
| he owner or operator in charge of the facility certifies that the information above is true and accurate a                                                                                                    | nd then agree its registration(renewal, updating or                                                      | cancellatio         |  |

#### Note: Application for Renewing Registration

> An application to renew your registration is available 30 days before the expiration date.

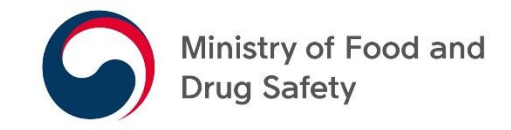

## Search for Registration Information

#### **Search for Registration Information**

#### [Petition Application] > [List of Registered Foreign Food Facility]

| Foreign food Facility Detail                                          | K! (1)                                                | ×                                                        |
|-----------------------------------------------------------------------|-------------------------------------------------------|----------------------------------------------------------|
| Document Review for on-site inspection                                | IMPORTED F                                            | OOD INSPECTION SYSTE                                     |
| Application for Foreign Food<br>Facility                              |                                                       | A WINDOW FOR                                             |
| List of Registered Foreign Food<br>Facility CLICK!                    | 2                                                     | CIVIL PETITION                                           |
| List of Registered Livestock                                          | AHOION                                                |                                                          |
| TETTERFFFFFFFF                                                        |                                                       | <b></b><br><b> </b>                                      |
| NOTICE +                                                              | SYSTEM INTRODUCTION +                                 | Document Review for on-site                              |
| Revision of Easy-to-Understand Guide to the Registra…                 | 0. What is an electronic petition window?             | inspection                                               |
| ⊙ 2022-03-22                                                          | Q. With this system, what is convenience?             | Application for Registration of<br>Foreign Food Facility |
| Easy-to-Understand Guide to the Registration of a Fo…<br>© 2021-11-24 | Q. What kind of application possible civil petitions? | Civil Petition handling results                          |
|                                                                       | Q. How do I check the processing results?             | Contents of civil petition                               |
| © 2021_10-19                                                          |                                                       | Contact Information for system help                      |
| © 2021-10-19                                                          |                                                       | TEL) +82-1811-6496                                       |

#### **Search for Registration Information**

 You may search for your registration status by entering one of the following: Registration Code, Name of Facility or Address.

|                                          |                              | My i                                     | age Logout  | () 2:59:51    |
|------------------------------------------|------------------------------|------------------------------------------|-------------|---------------|
| Ministry of Food and<br>Drug Safety      | Petition Application         | Import Inspection Process Health         | Certificate | General guide |
| <ul> <li>Petition Application</li> </ul> | Foreign food Facility Detail | List of Registered Foreign Food Facility | ►           |               |

#### List of Registered Foreign Food Facility

| Registration Code<br>Country |                                                        | Name of Facility<br>Address |                                                                                      | Q Search |
|------------------------------|--------------------------------------------------------|-----------------------------|--------------------------------------------------------------------------------------|----------|
| Type of Food                 | ALL ~<br>Fishery Manufacturer under the<br>Arrangement |                             | Foreign Manufacturing Establishment of Food Subject to<br>Special Sanitation Control |          |

Registered manufacturers that fall under the Arrangement on Fishery Products are not affected by expiration date. Yet, the expiration date applies to importing food products except fishery products.

| Total 93,288. |                      |         |                  |                              | 20 🗸 🔽       |            |
|---------------|----------------------|---------|------------------|------------------------------|--------------|------------|
| No            | Registration<br>Code | Fishery | Name of Facility | Country Registration<br>date | Registration | Expiration |
|               |                      | number  | r Address        |                              | date         | date       |
|               |                      |         |                  |                              |              |            |